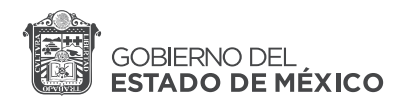

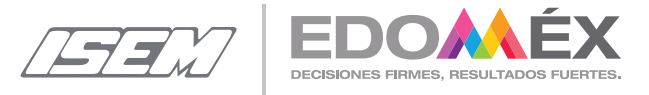

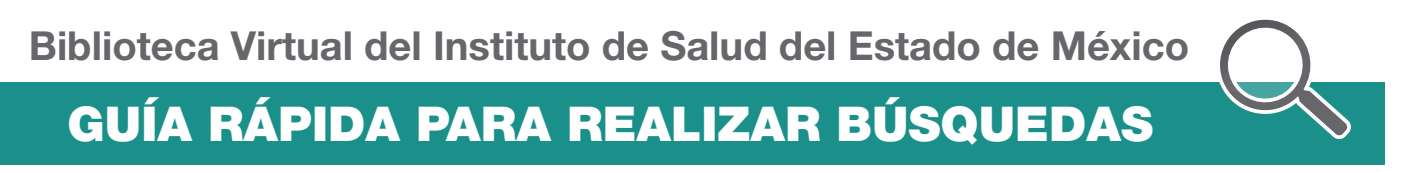

Ingrese a la Biblioteca Virtual dando clic en el botón Entrar.

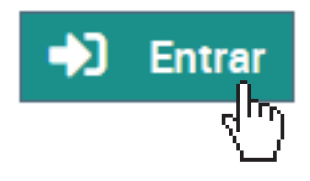

Podrá visualizar la siguiente pantalla:

| Página de Inicio de la Biblioteca Virtual |                                                                                                    |                                                                      |
|-------------------------------------------|----------------------------------------------------------------------------------------------------|----------------------------------------------------------------------|
|                                           | Biblioteca Virtual                                                                                                    |                                                                      |
| Blenvenido a la Biblioteca Virtual        | e a Buscar<br>Image: The Constant of the Constant of the Consta | <image/> <image/> <image/> <section-header><image/></section-header> |
|                                           | Desarrollado por el Departamento de Los mierra del Software 2262500 I                                                                                                    | Ext. 64121, 64122 y 64141                                            |

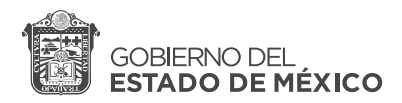

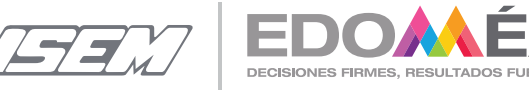

Biblioteca Virtual del Instituto de Salud del Estado de México GUÍA RÁPIDA PARA REALIZAR BÚSQUEDAS

Para buscar algún documento en la biblioteca existen 2 formas:

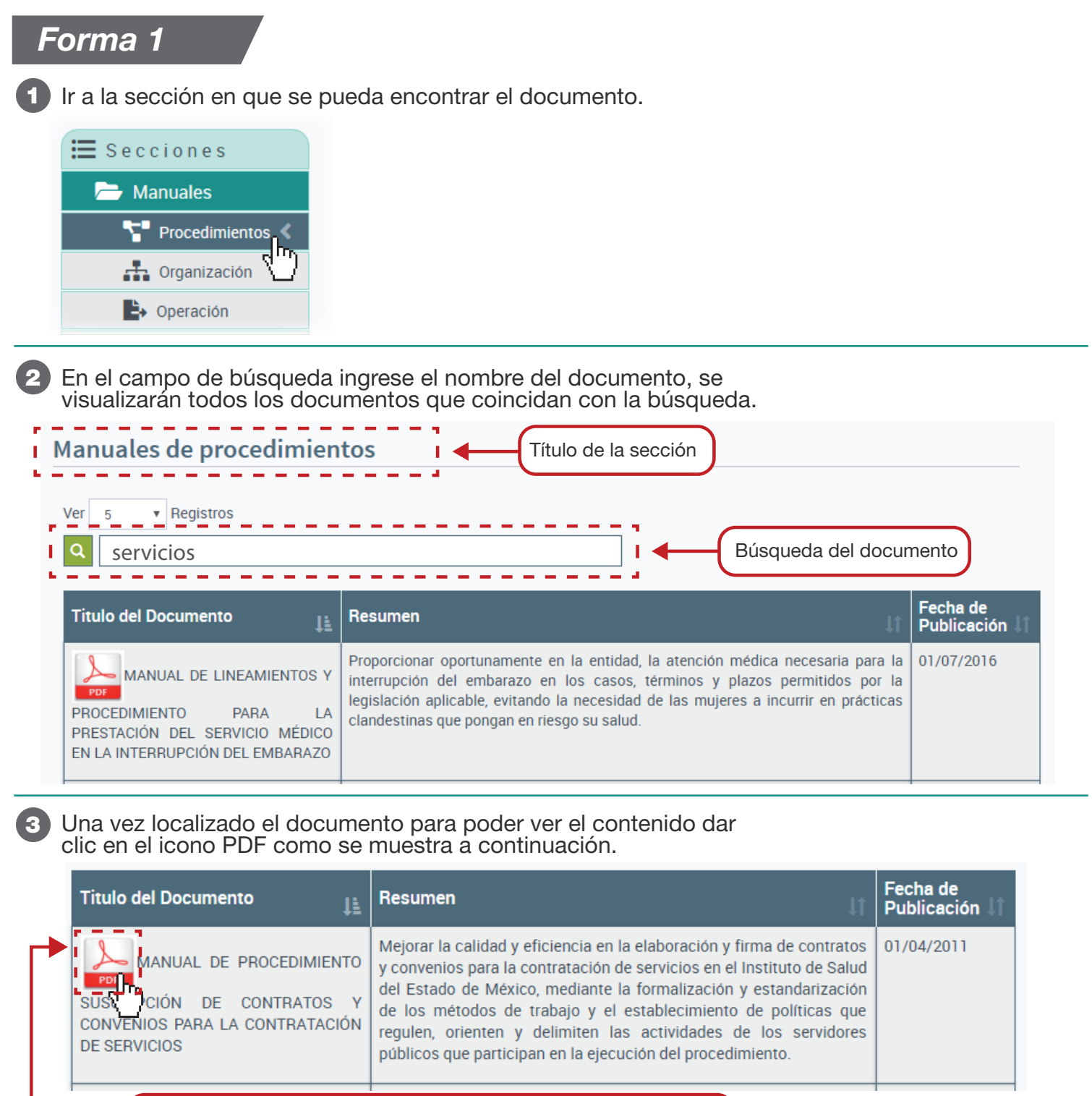

Dar clic con el botón izquierdo del mouse para abrir el documento

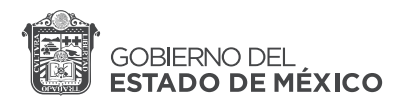

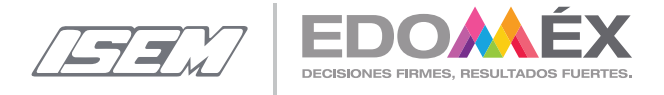

Biblioteca Virtual del Instituto de Salud del Estado de México

## GUÍA RÁPIDA PARA REALIZAR BÚSQUEDAS

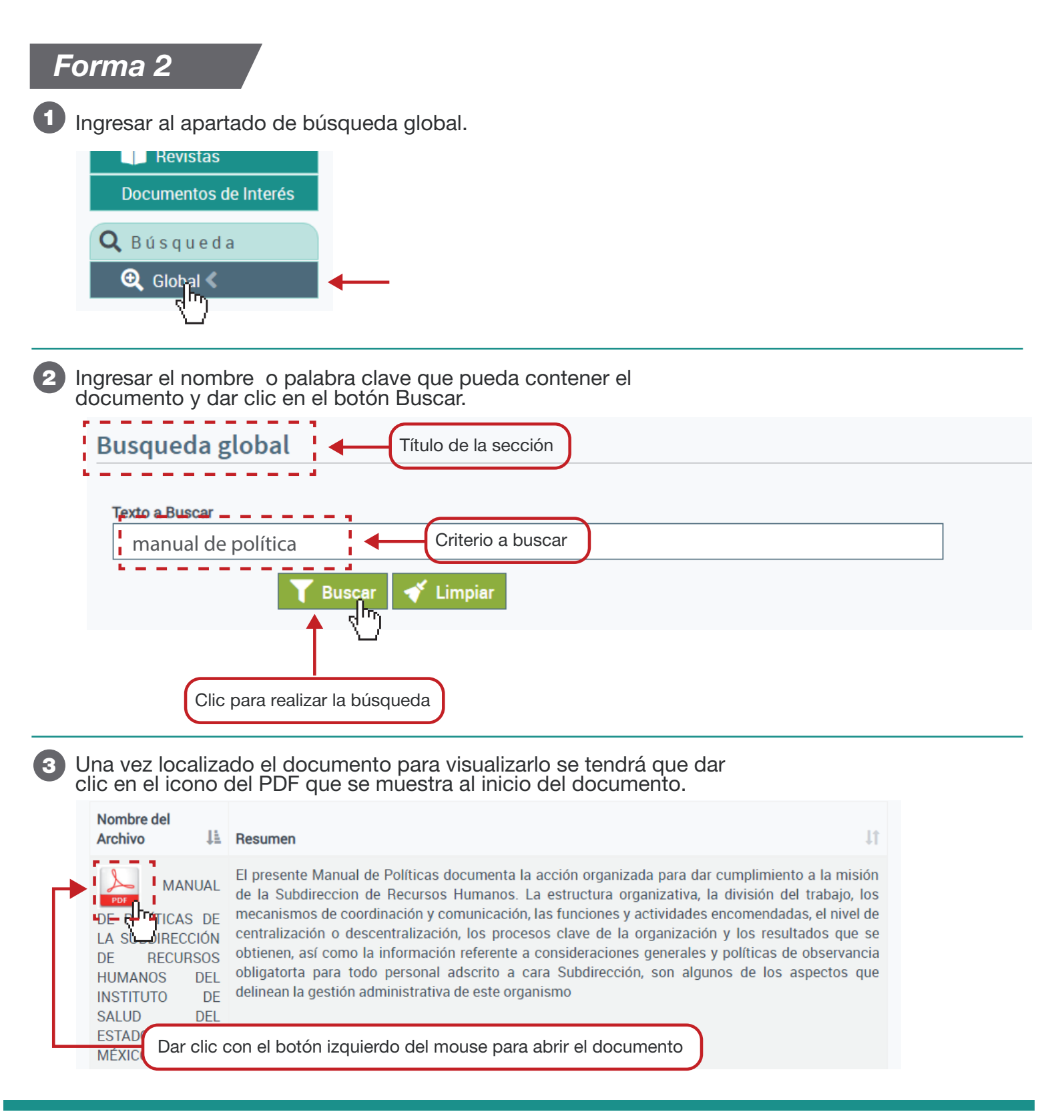